# Návod pro připojení k síti eduroam iOS

 Na stránce https://cat.eduroam.org/ stáhněte konfigurační instalátor. Při výběru organizace zvolte Česká zemědělská univerzita v Praze. Instalátor Vás vyzve k zadání přihlašovacích údajů. Je nutné vyplnit login i s doménou @czu.cz (tedy xname000@czu.cz).

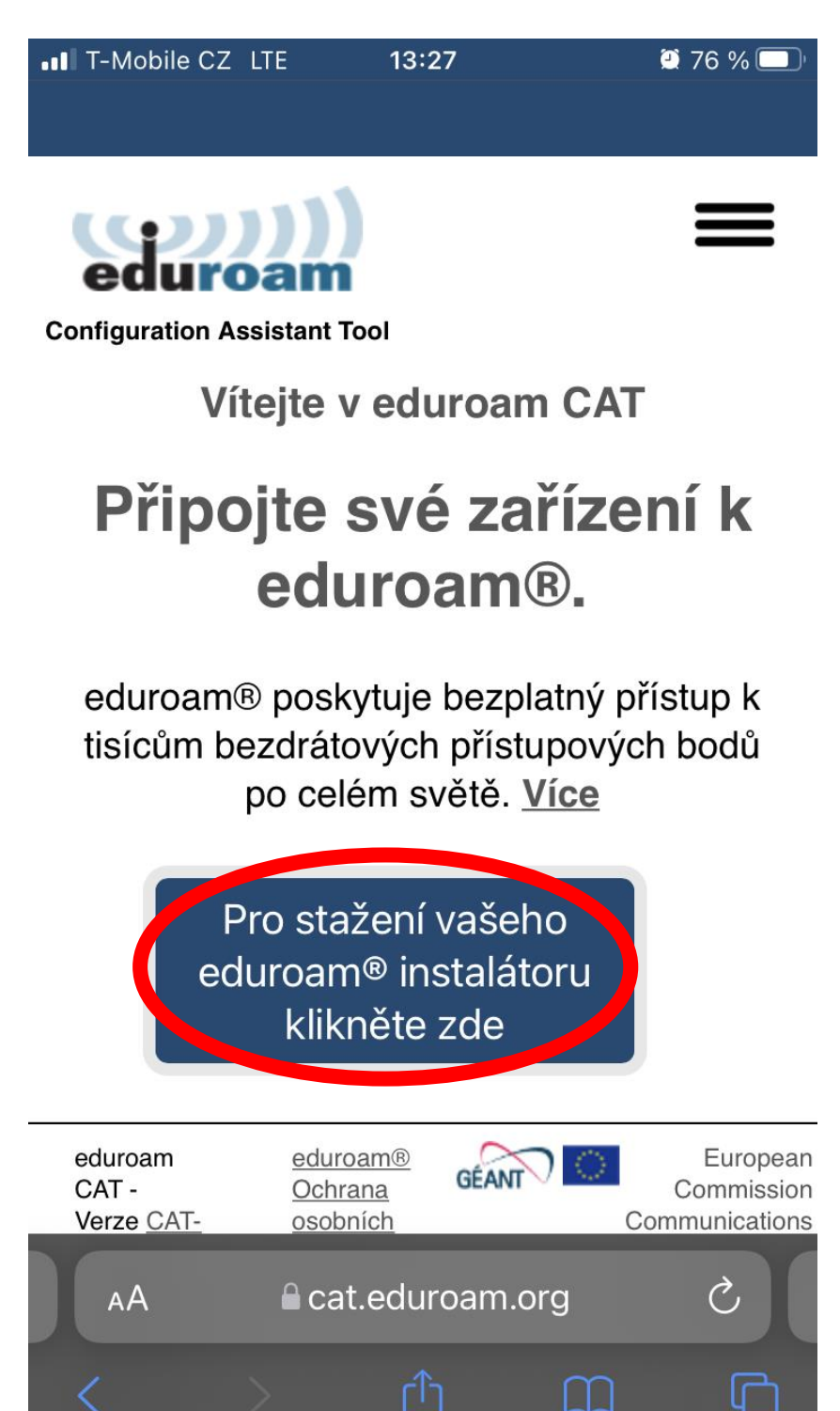

2) Zvolte organizaci: Česká zemědělská univerzita v Praze

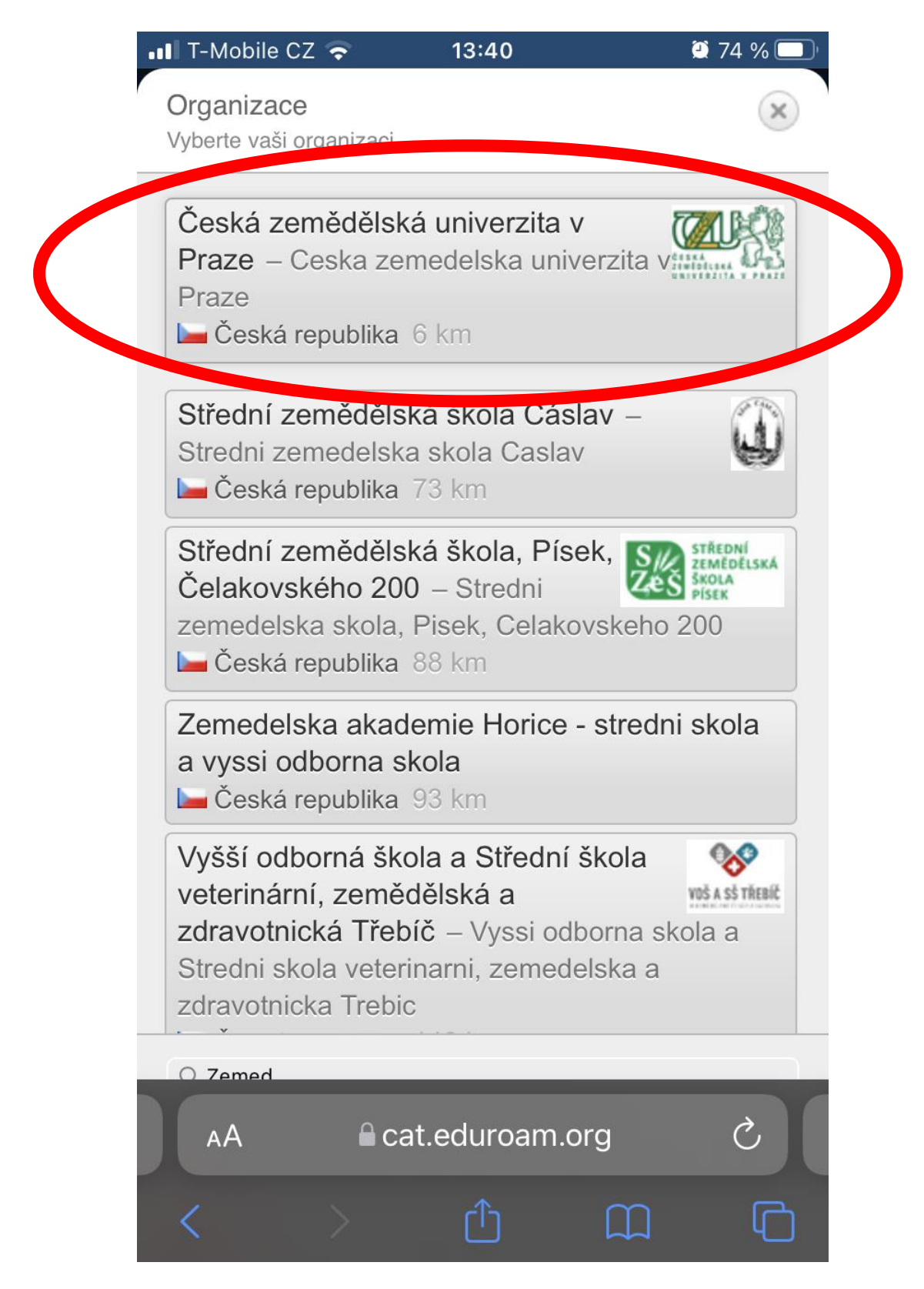

3) Vyberte uživatelskou skupinu: eduroam pouze Wi-Fi

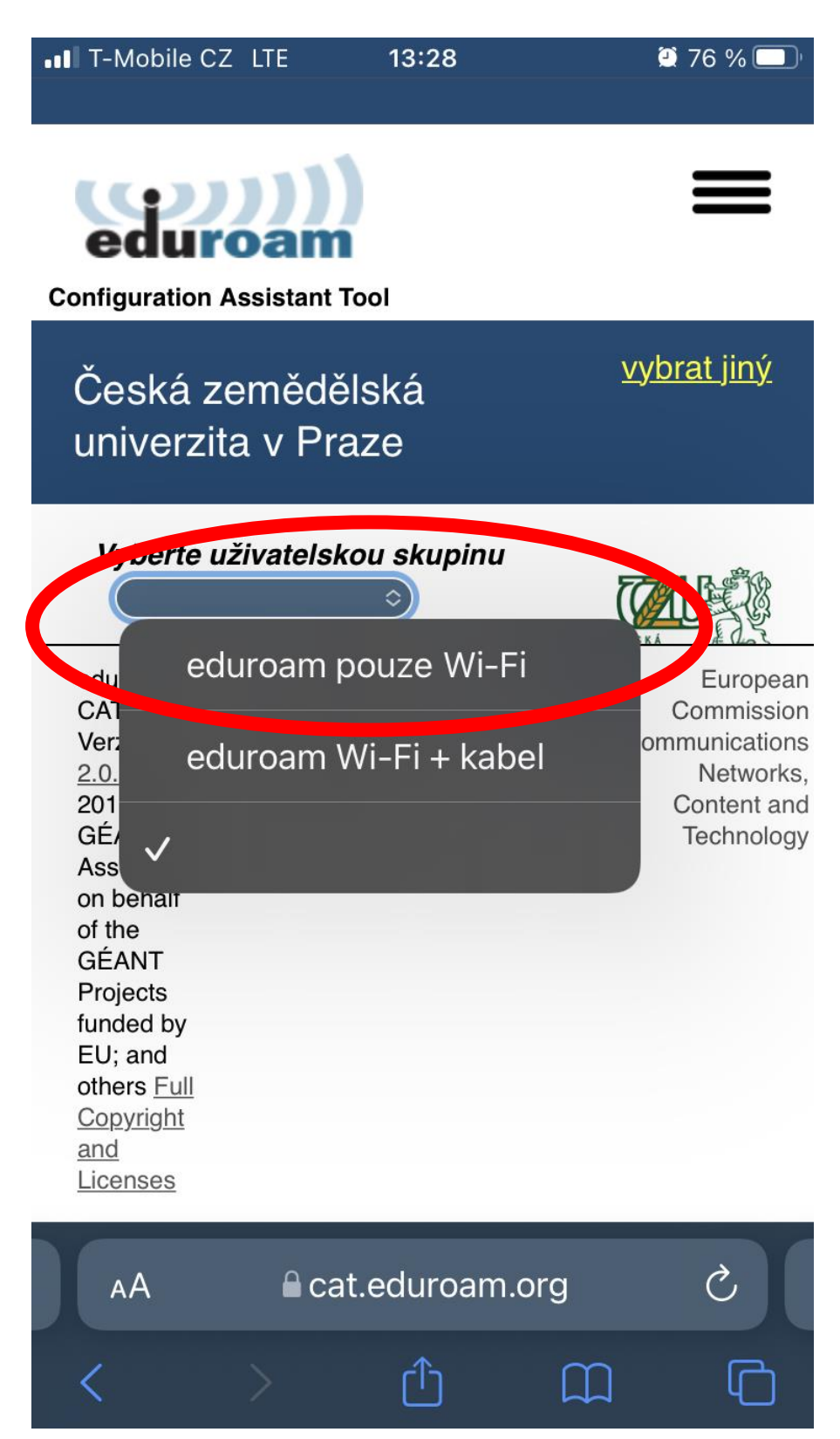

4) Klikněte na Apple device

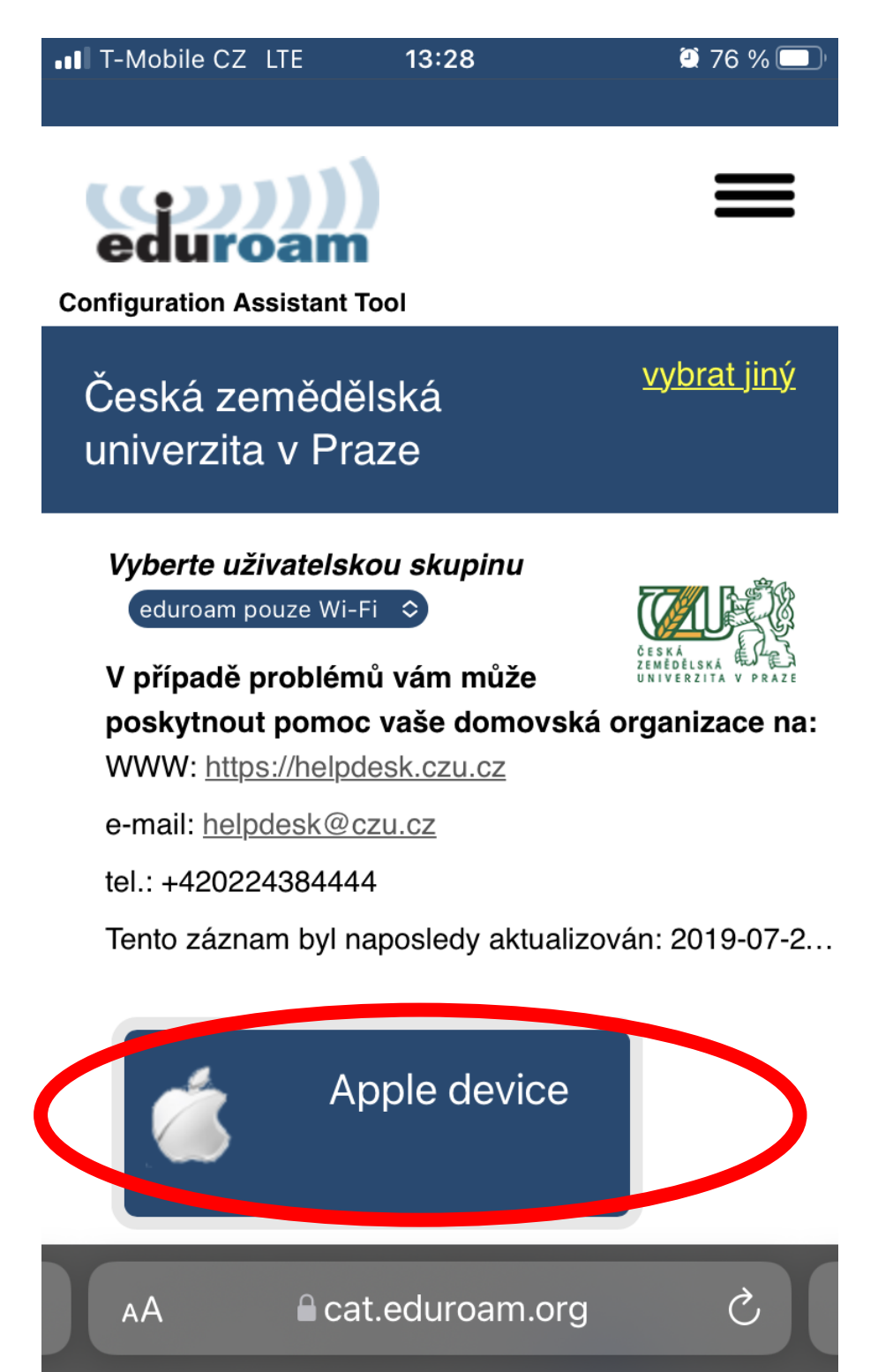

Webová stránka se pokouší stáhnout konifgurační profil. Chcete to povolit?
Povolit

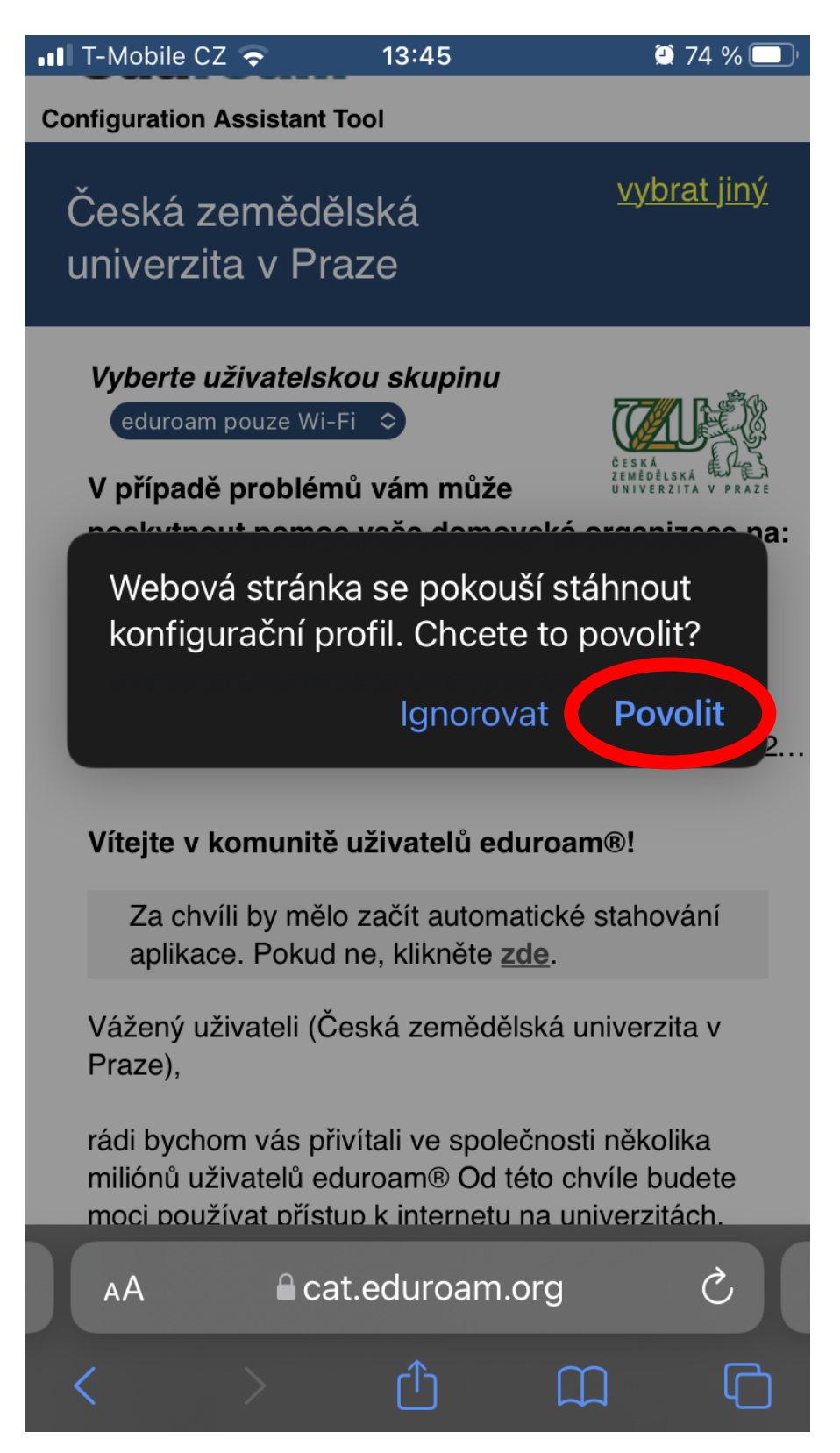

## 6) Profil byl stažen

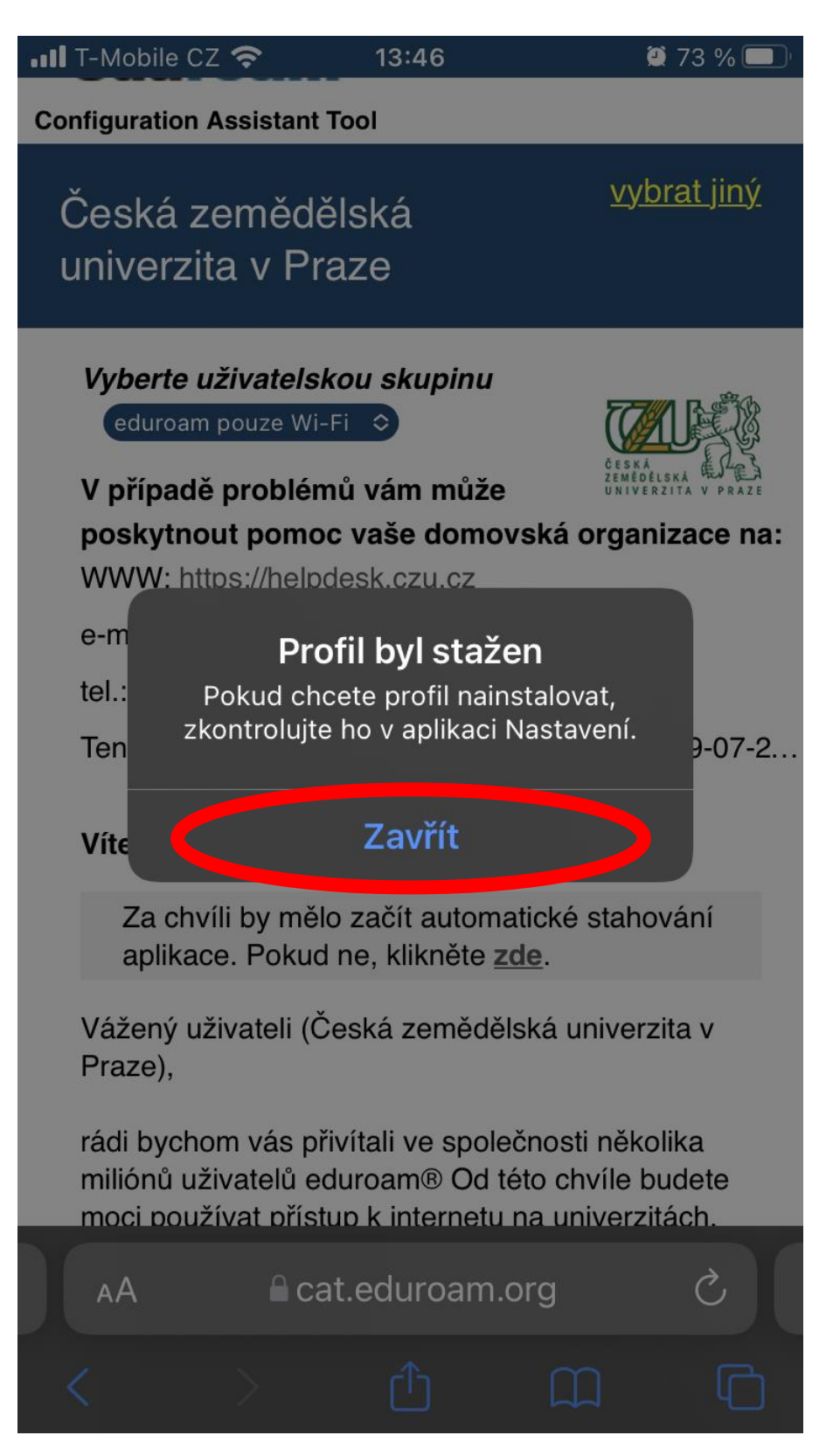

7) Přejděte do nastavení a klikněte na "Profil byl stažen"

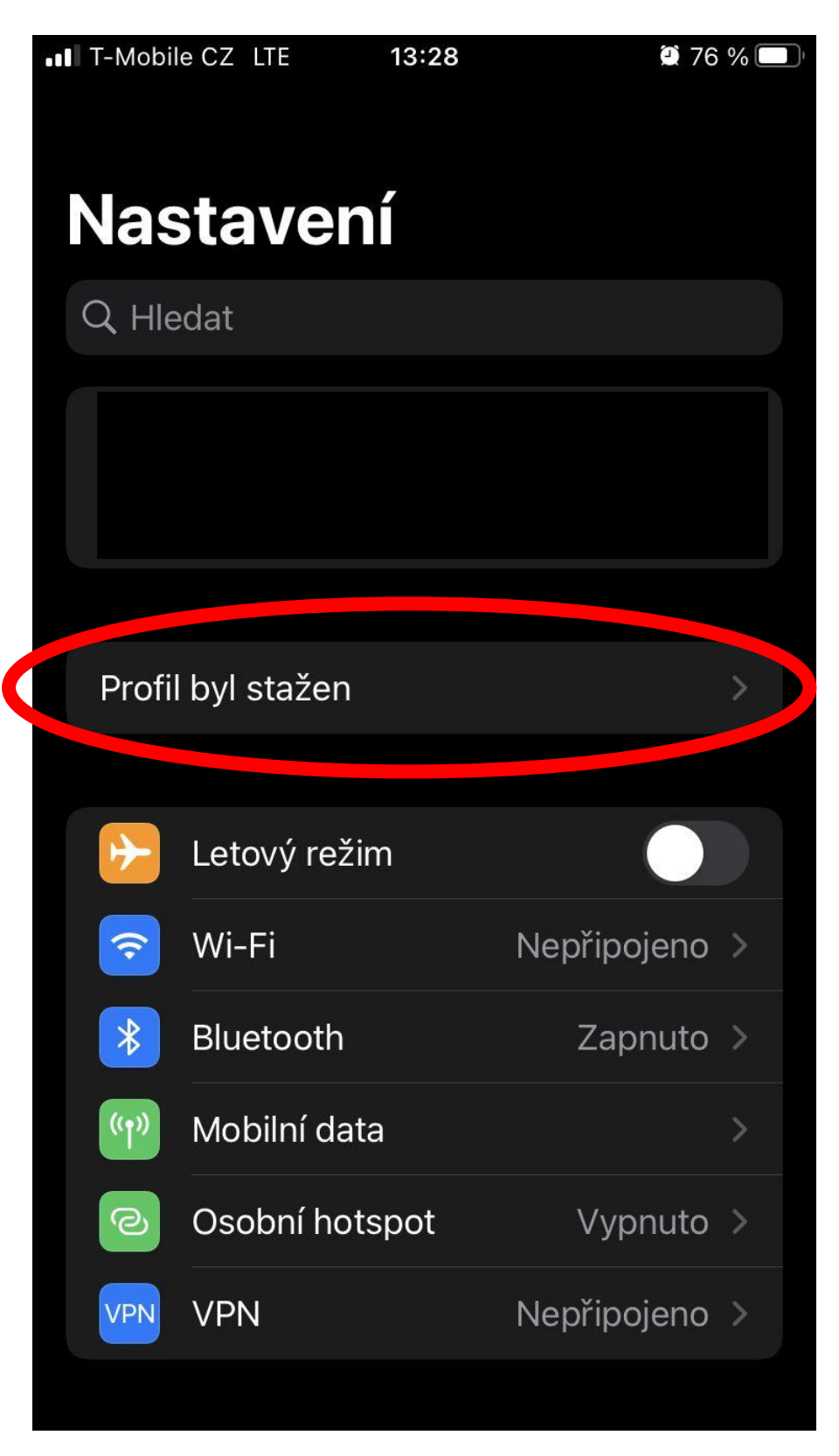

#### 8) Instalovat profil

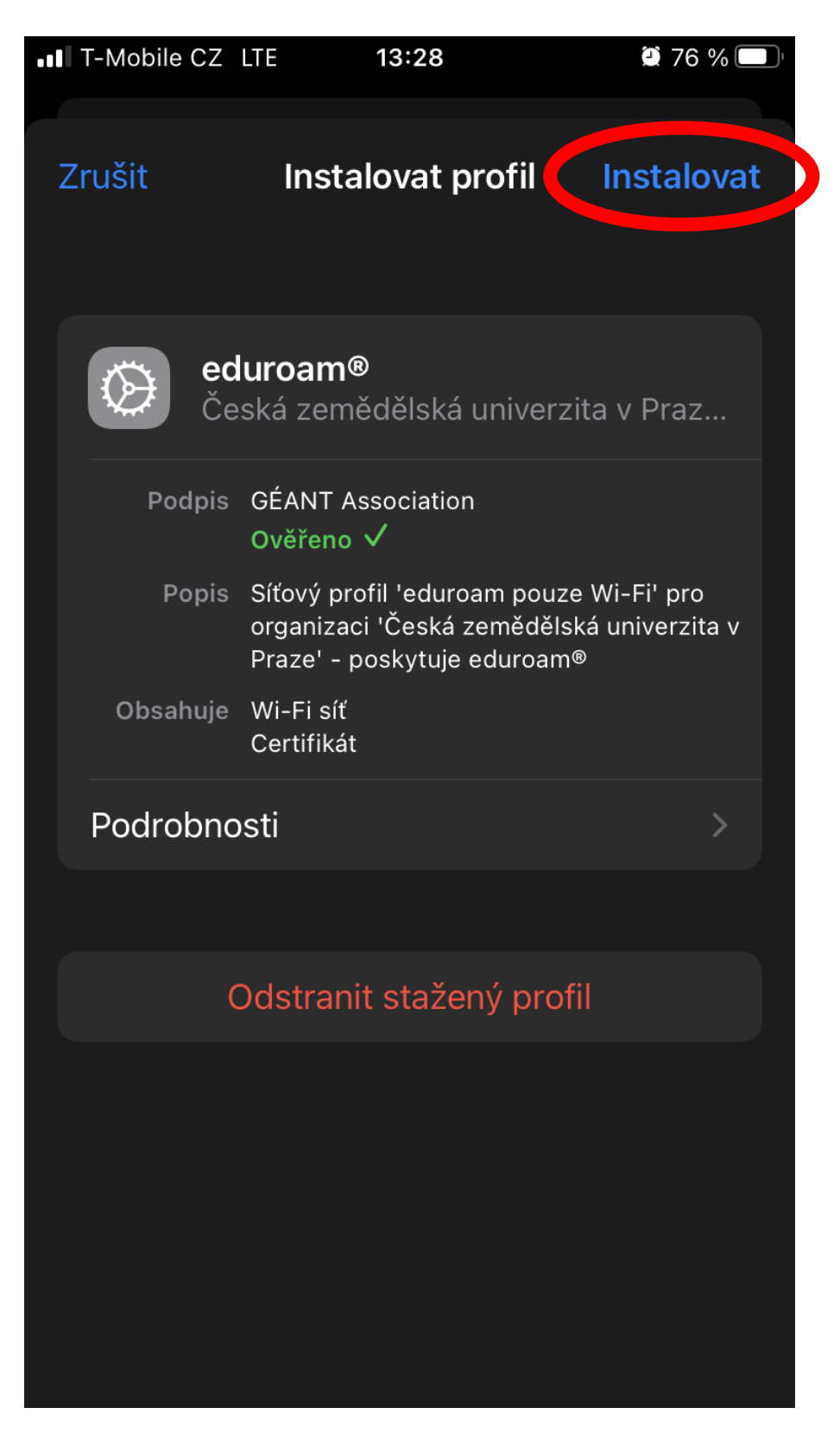

# 9) Zadejte kód

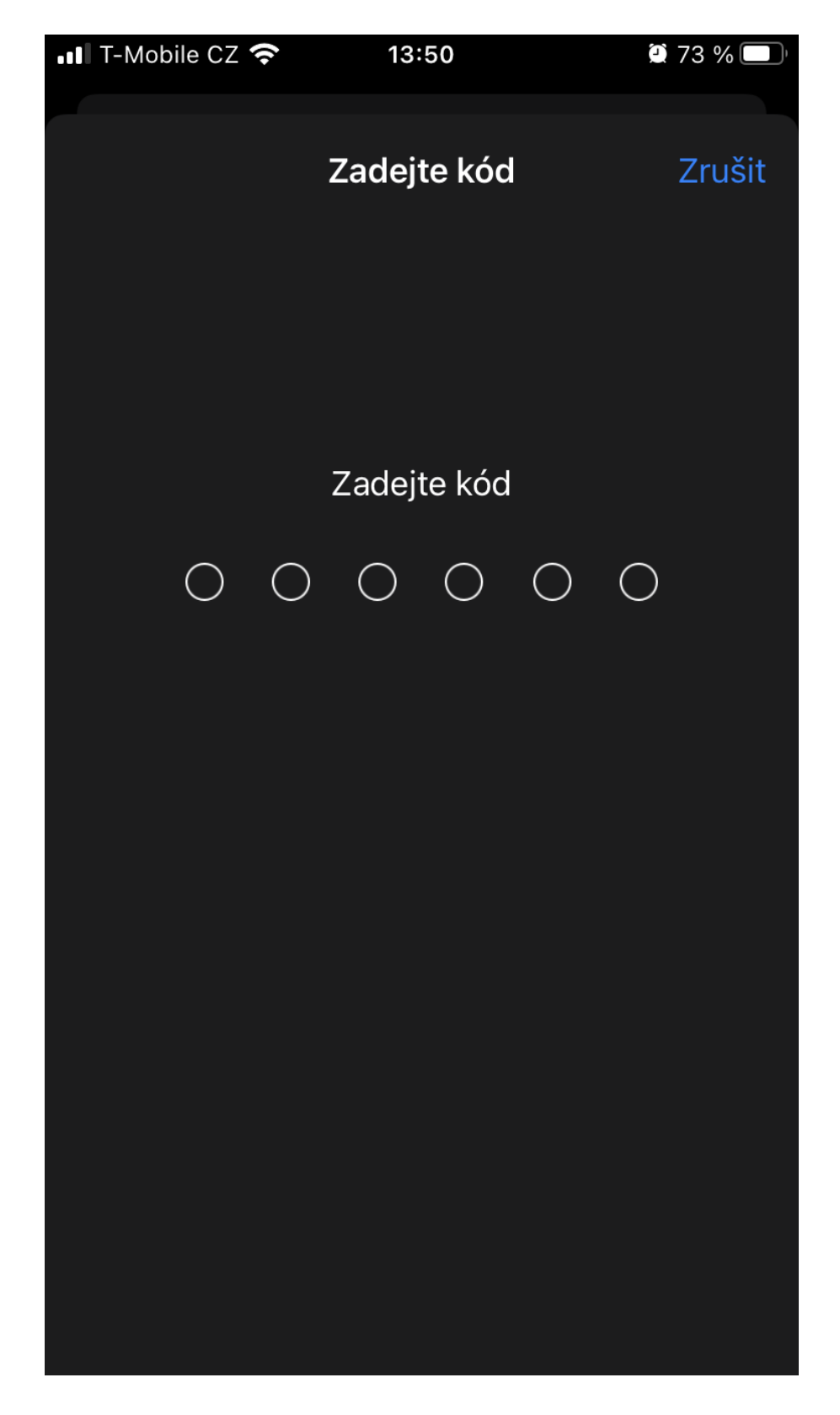

#### 10) Souhlas

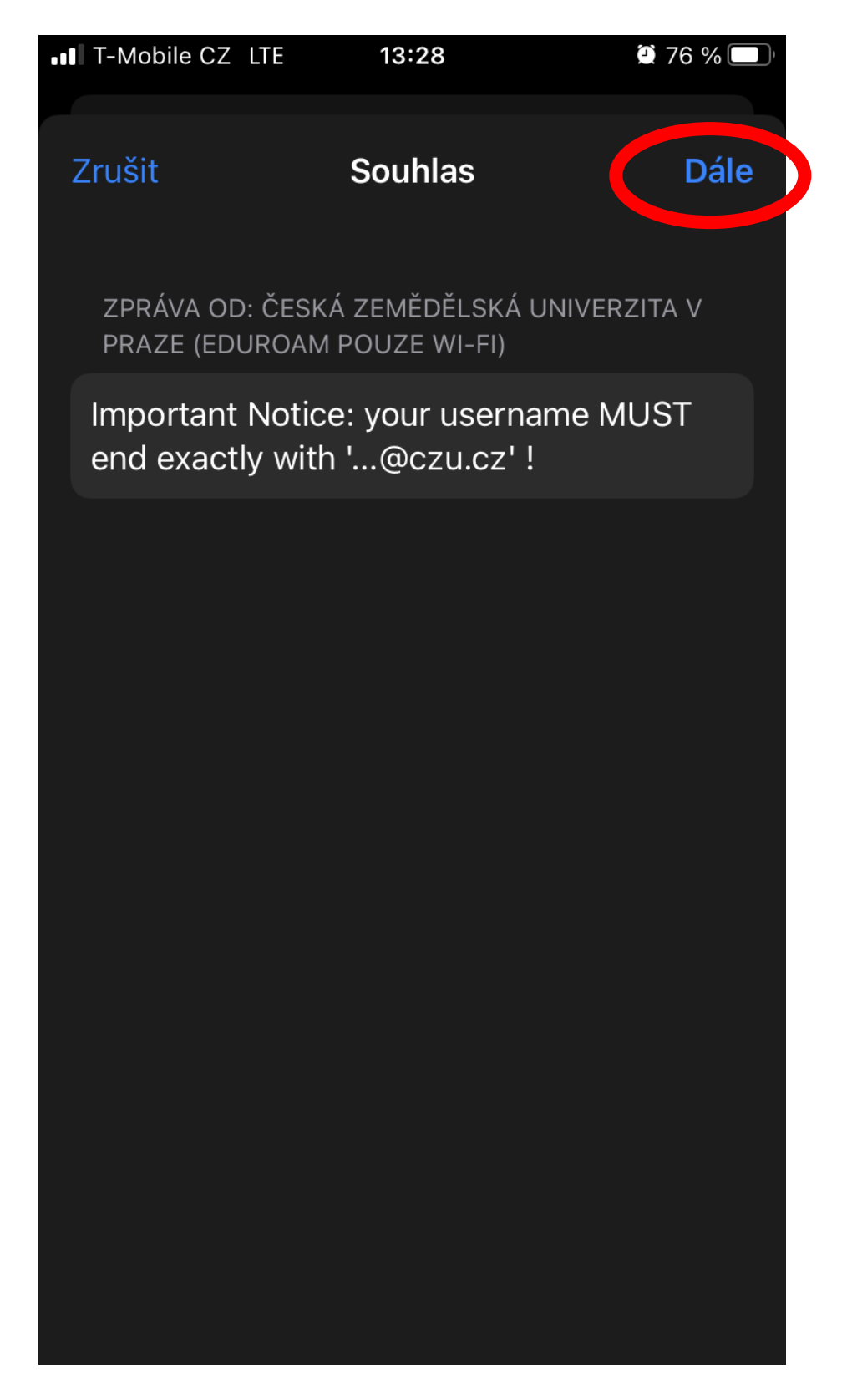

### 11) Varování

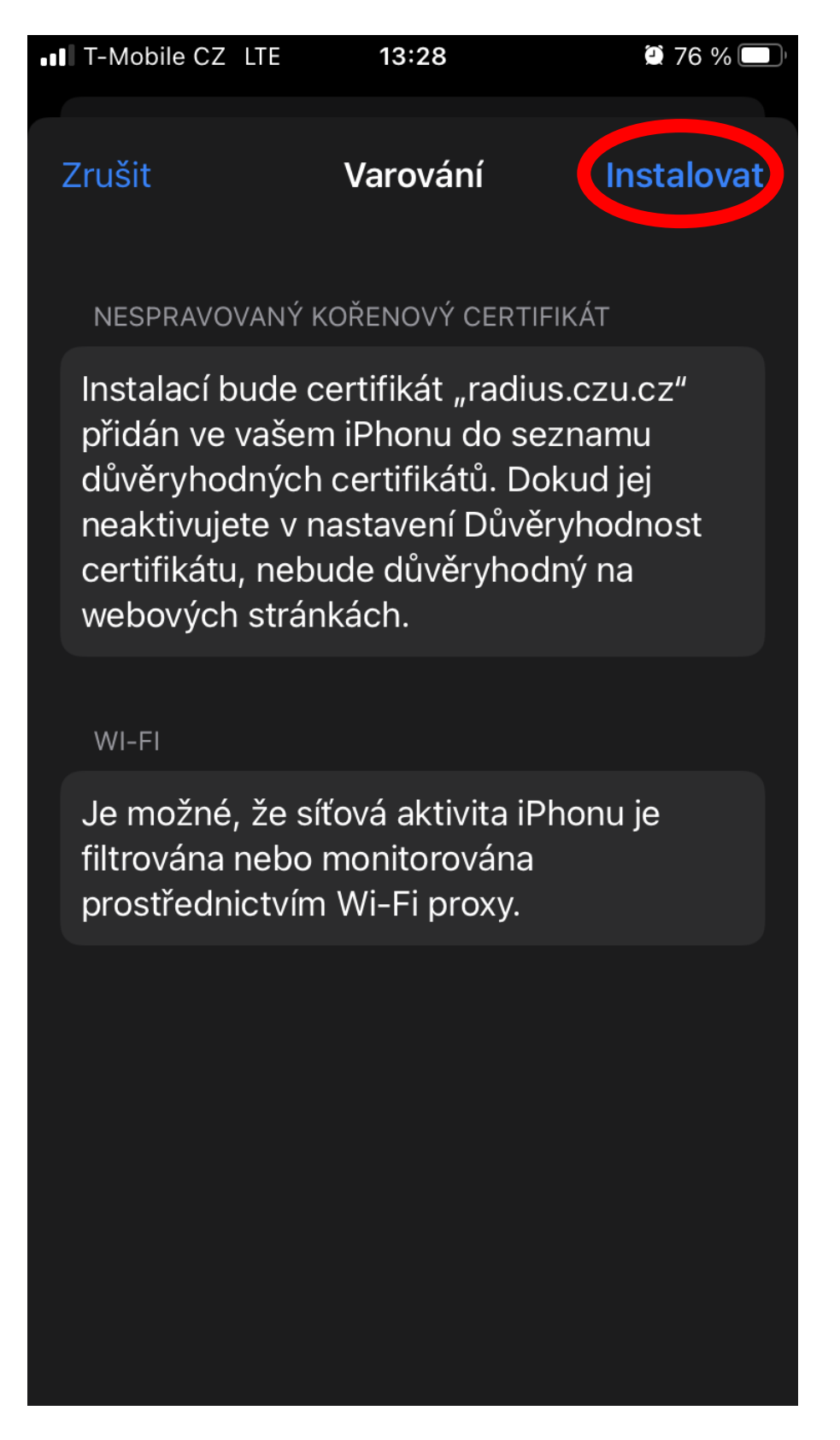

12) Uživatelské jméno ve formátu xname000@czu.cz

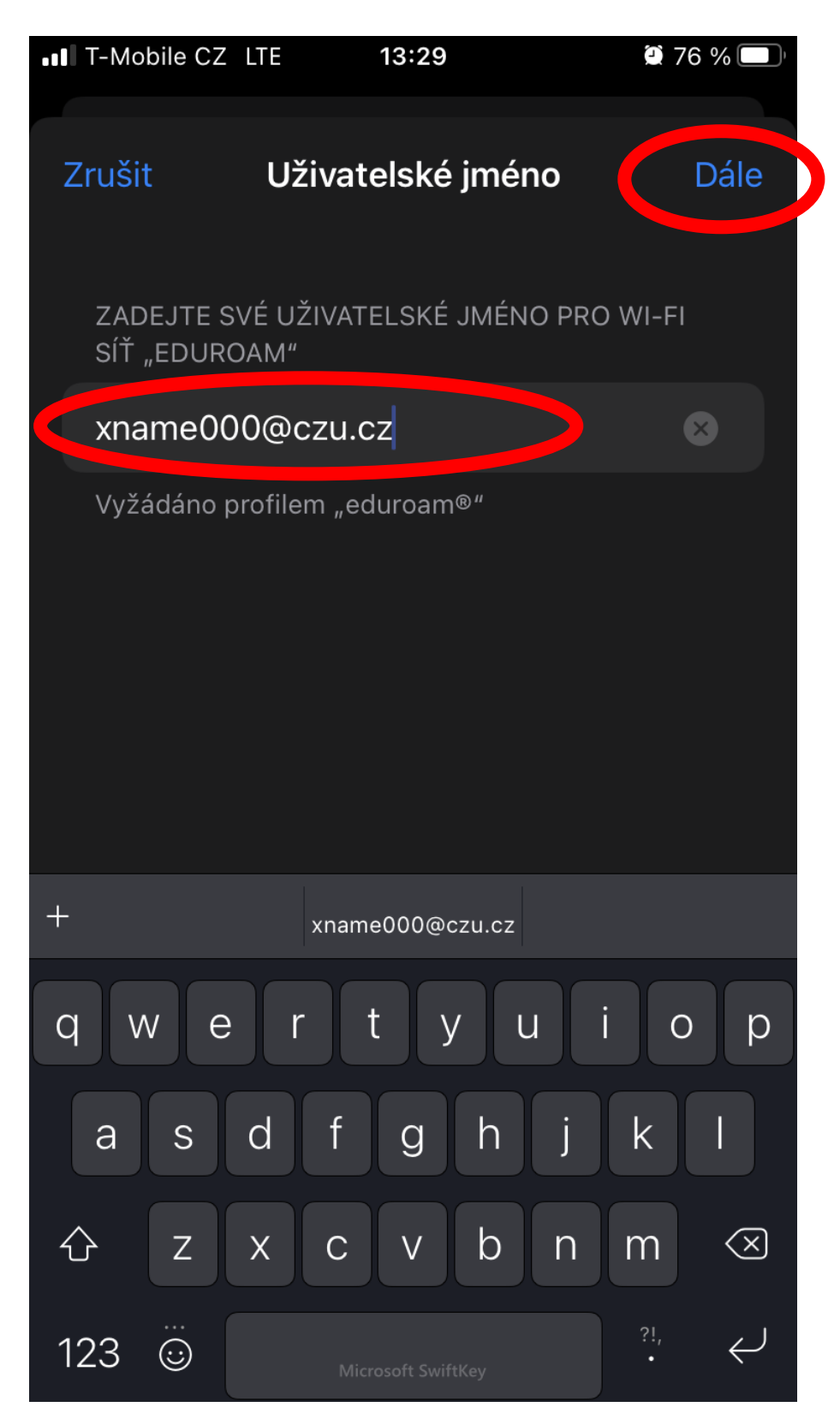

#### 13) Heslo do sítě eduroam

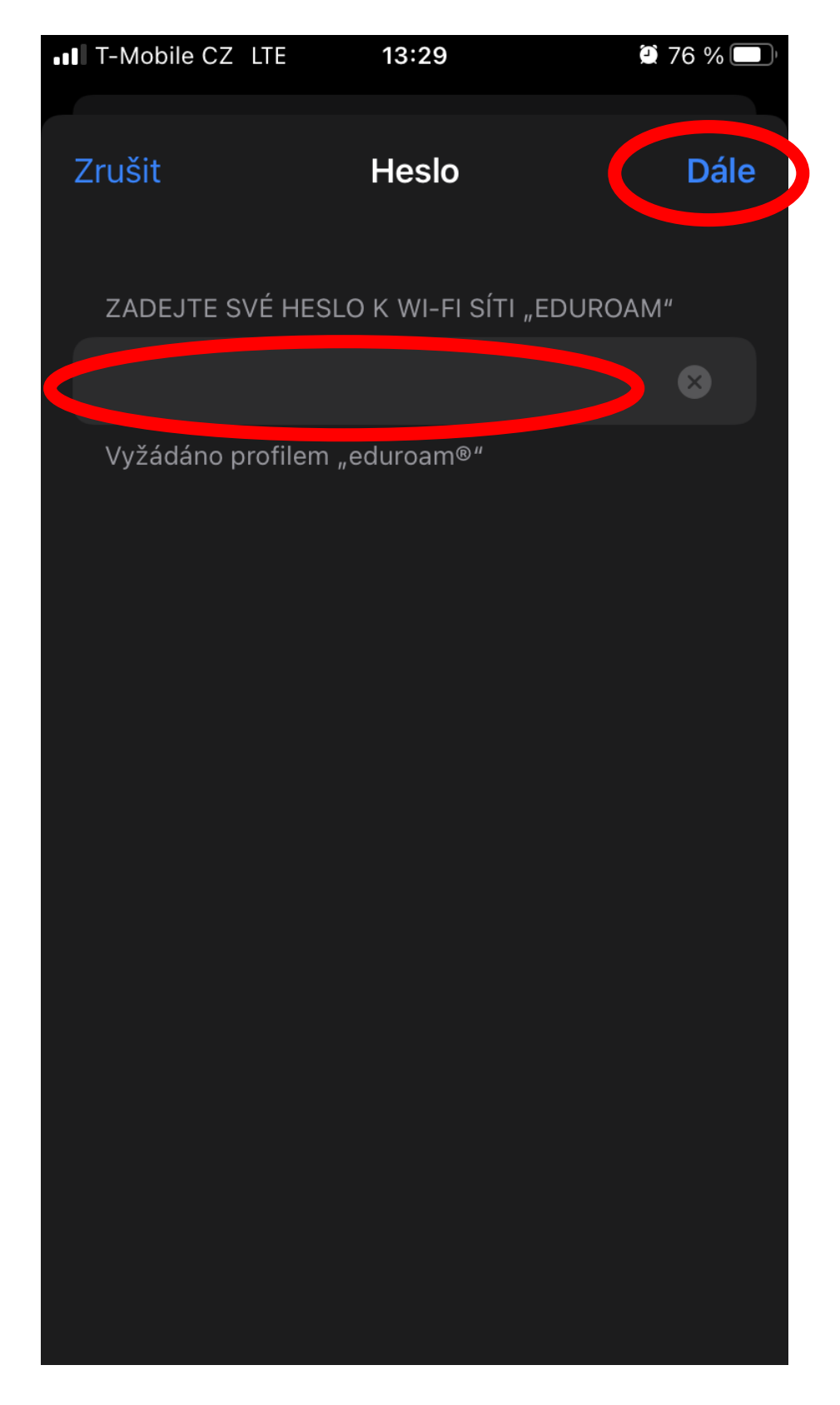

#### 14) Profil nainstalován

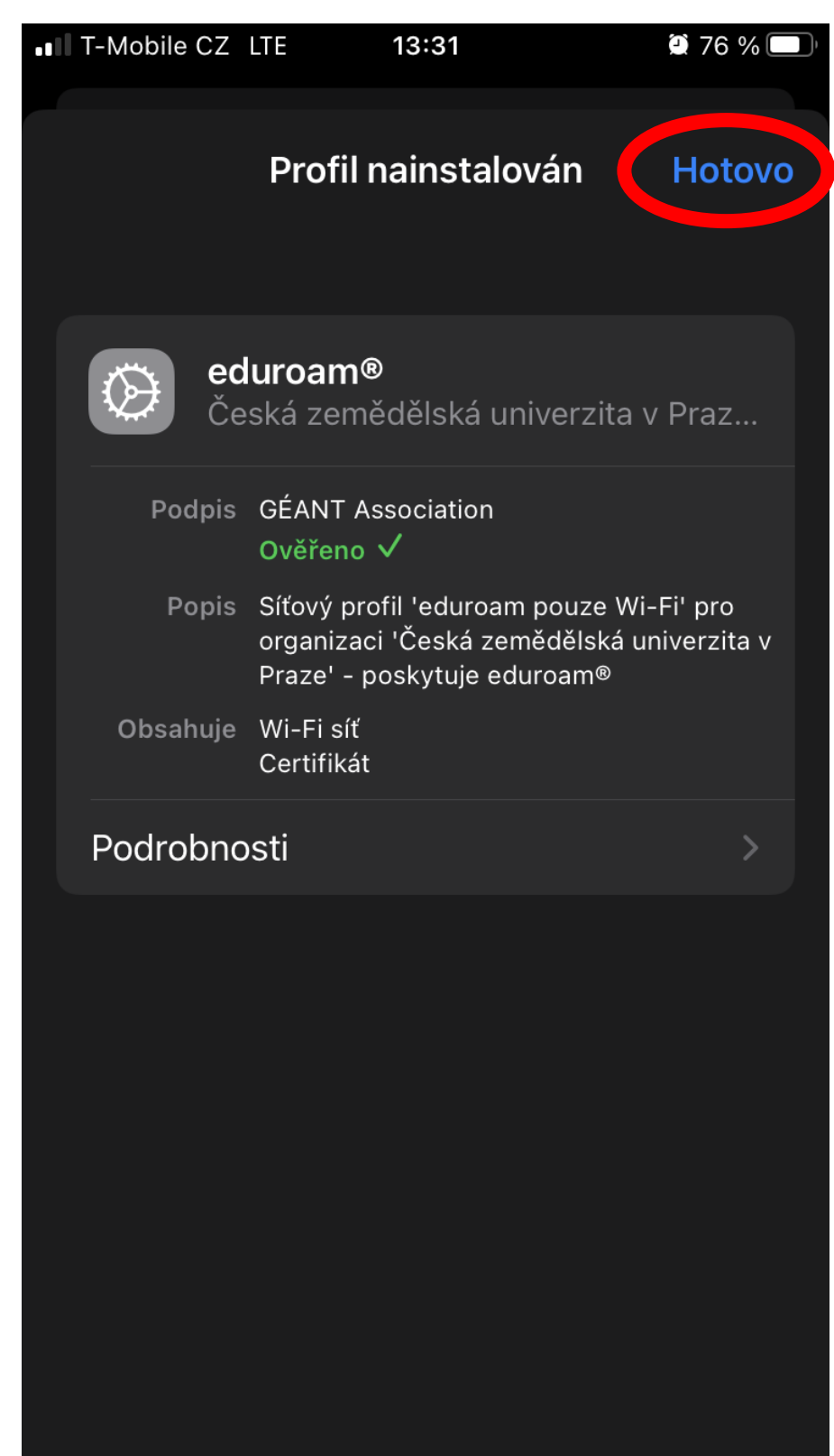

15) Pokud jste zadali správné přihlašovací údaje, zařízení se v blízkosti sítě eduroam automaticky připojí.

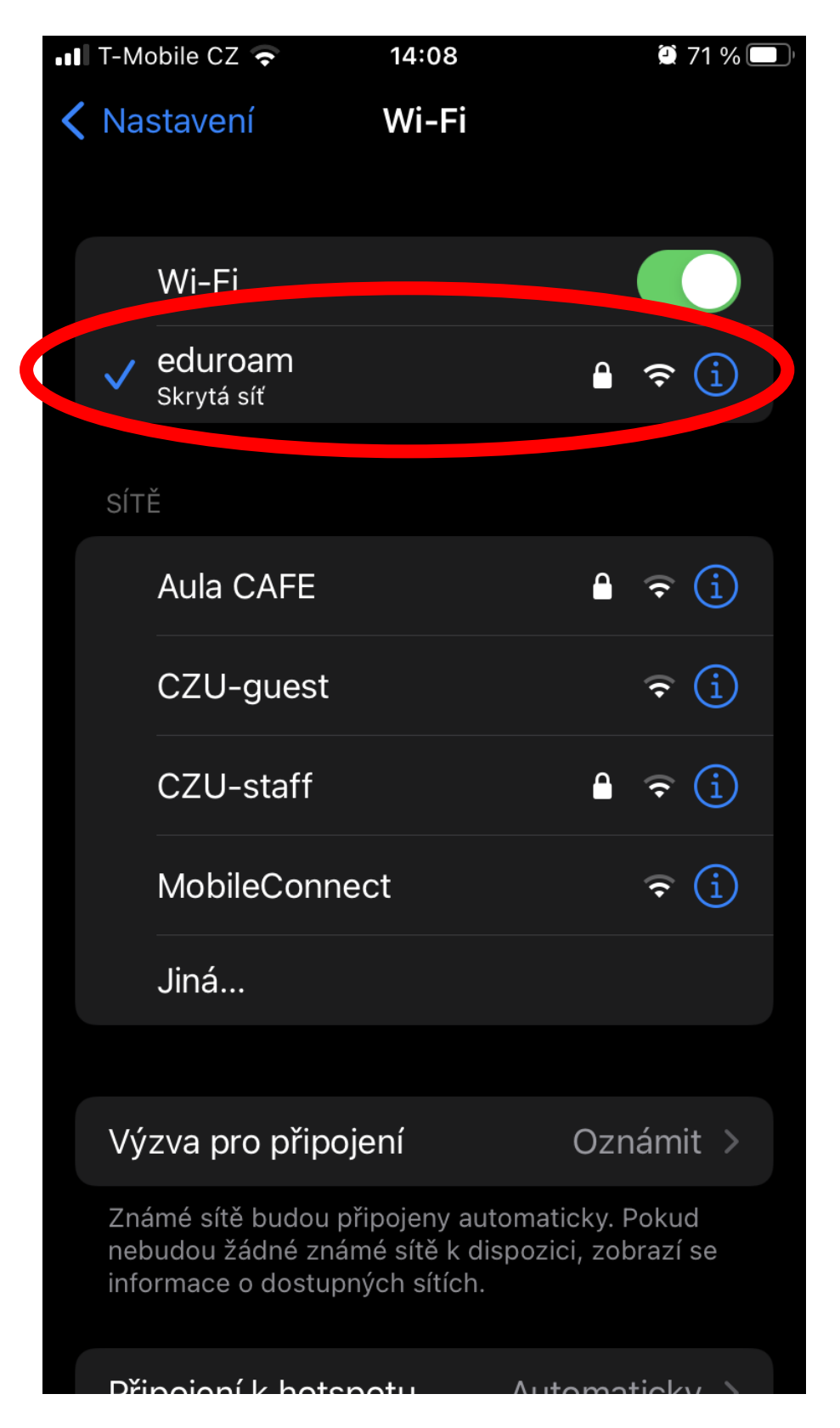

# Odstranění sítě eduroam

1) V nastavení telefonu -> Obecné

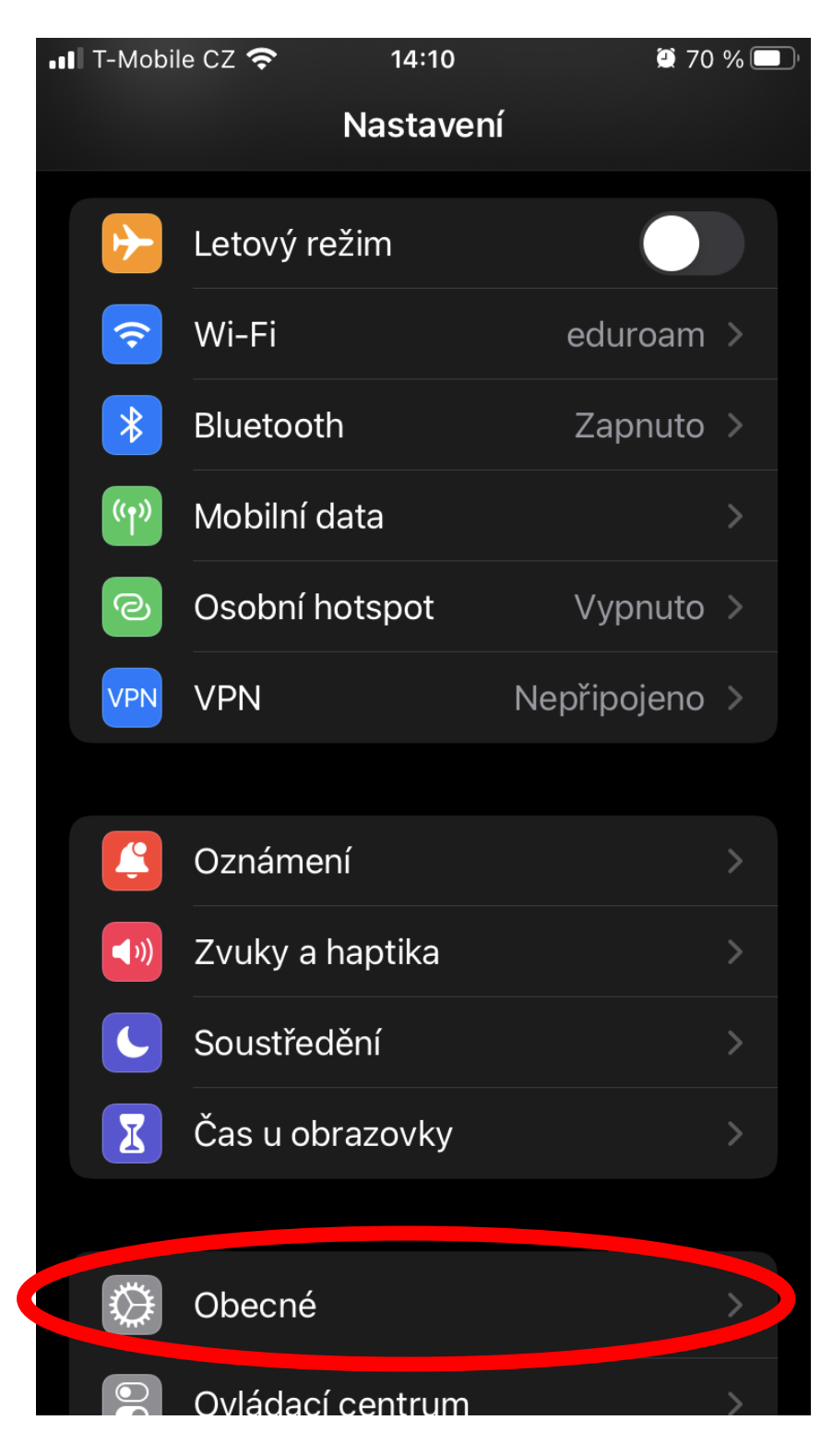

# 2) VPN a správa zařízení

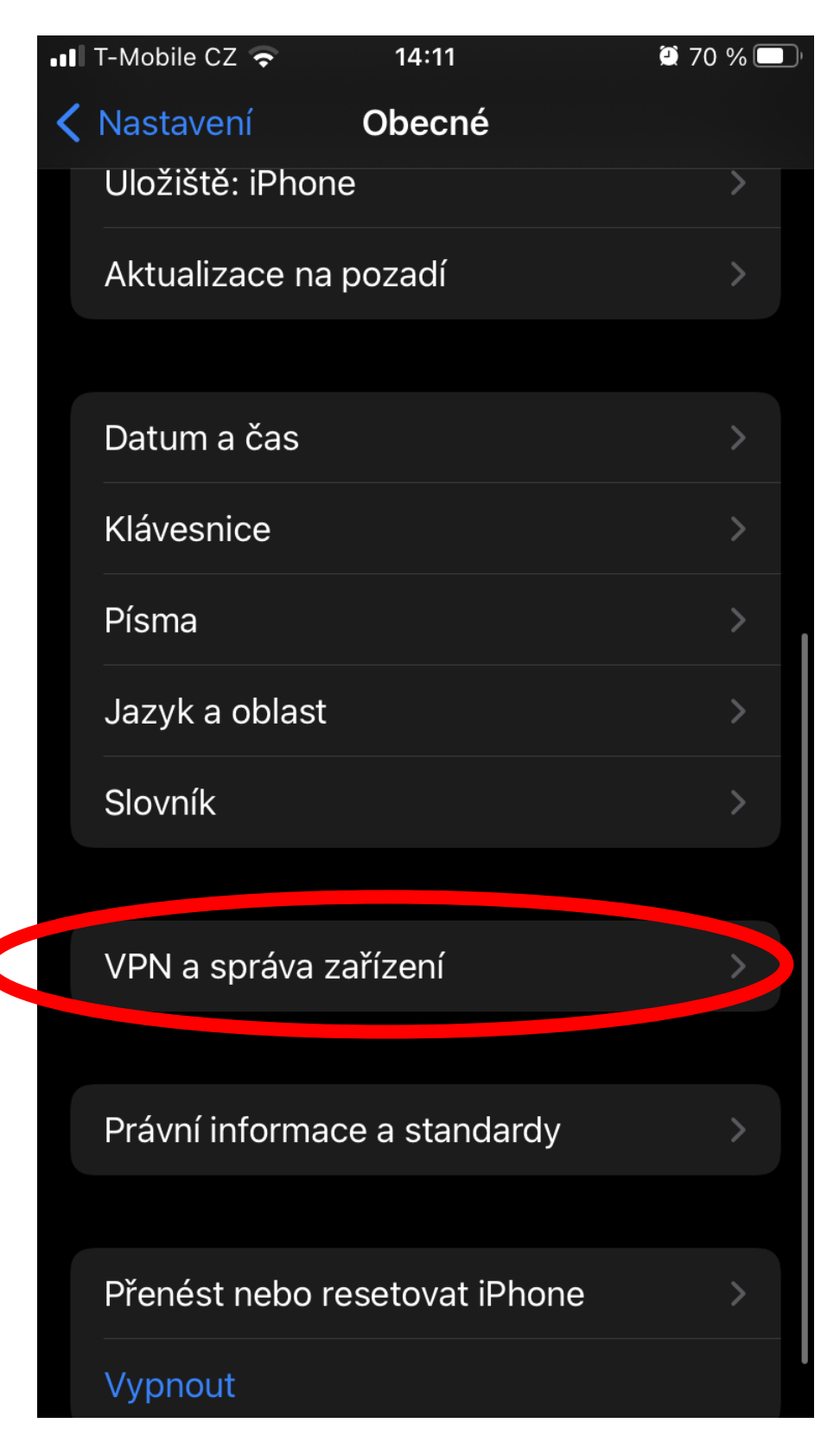

#### 3) Konifgurační profil eduroam

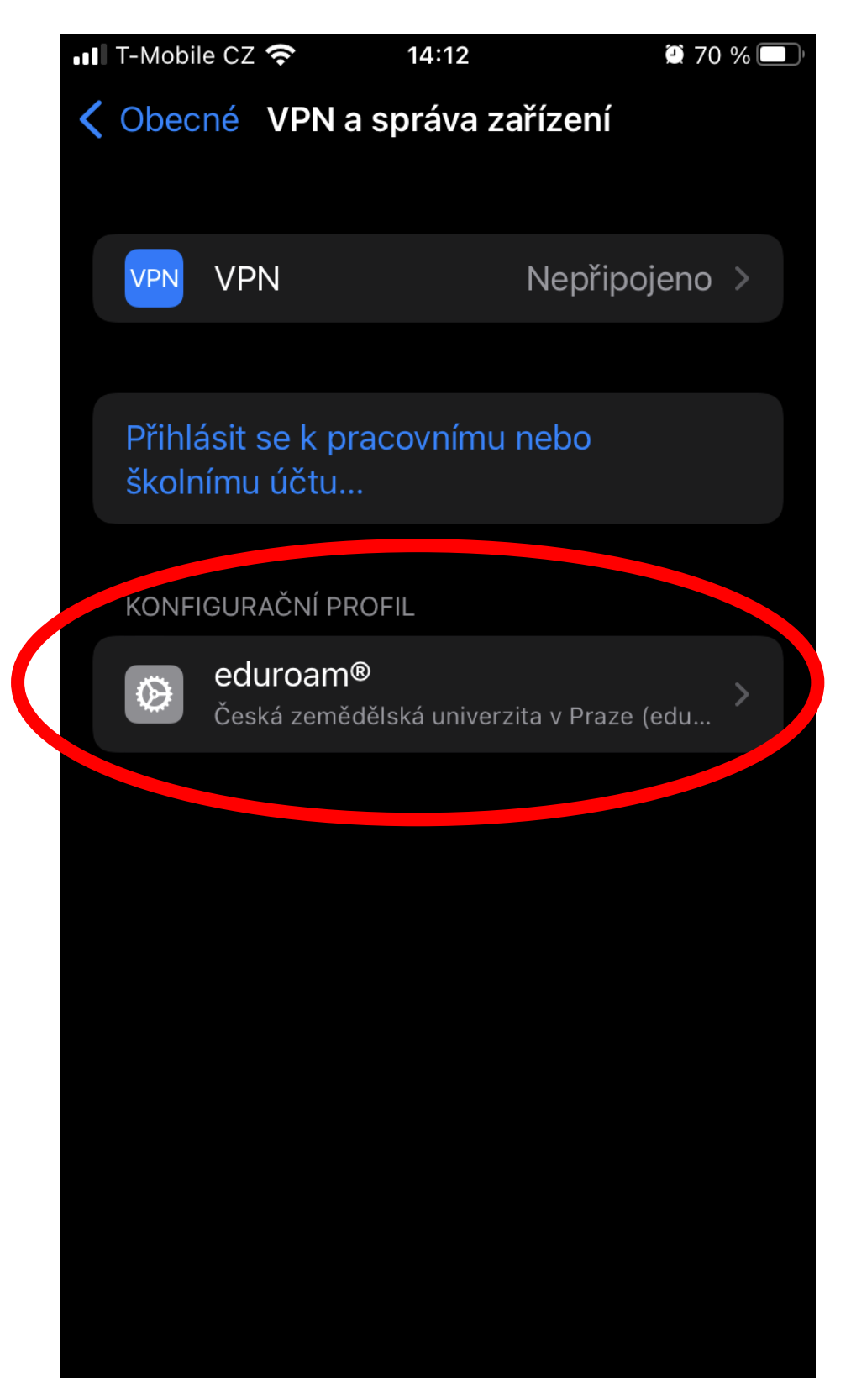

#### 4) Odstranit profil

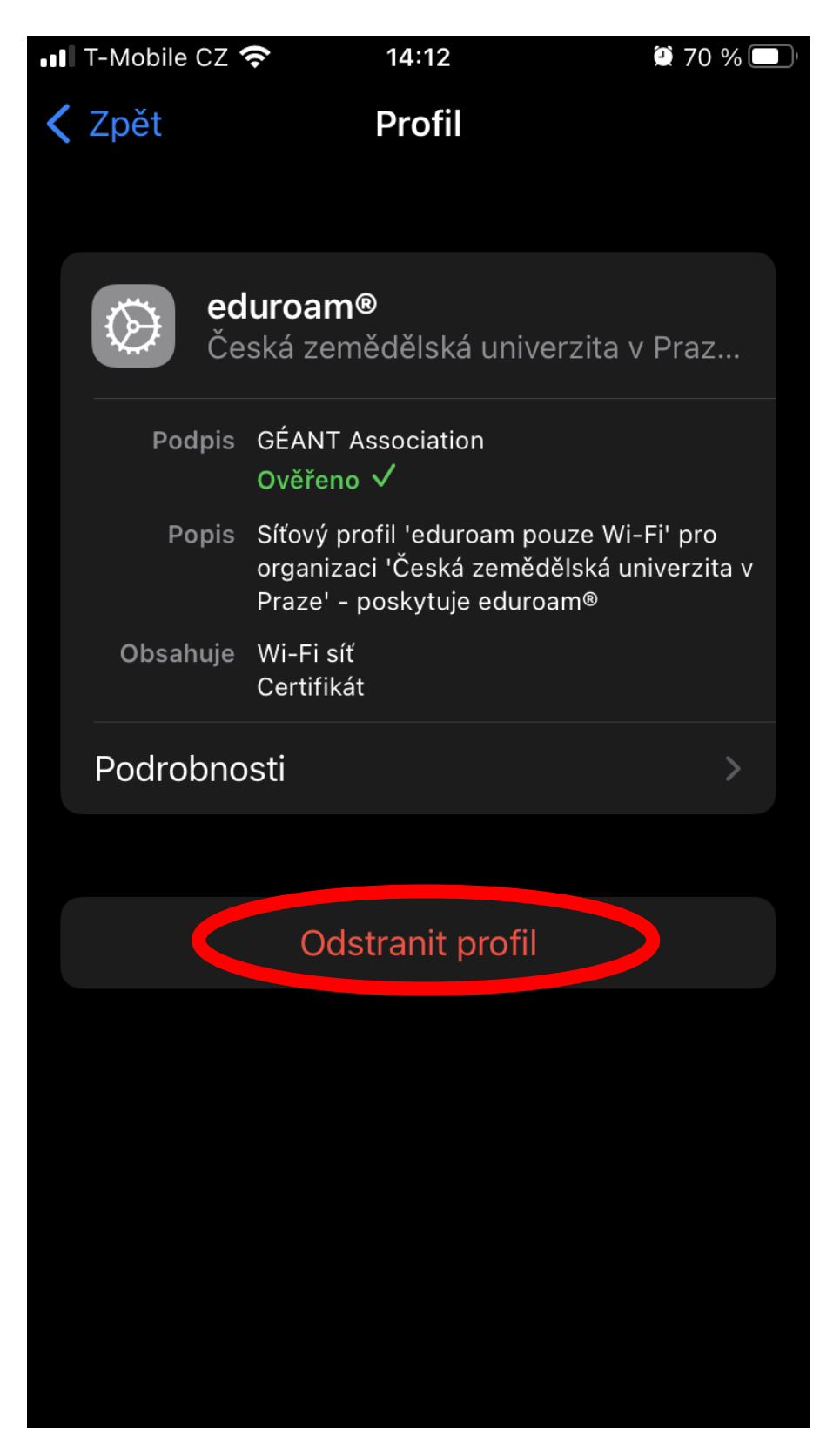

5) Zadejte kód

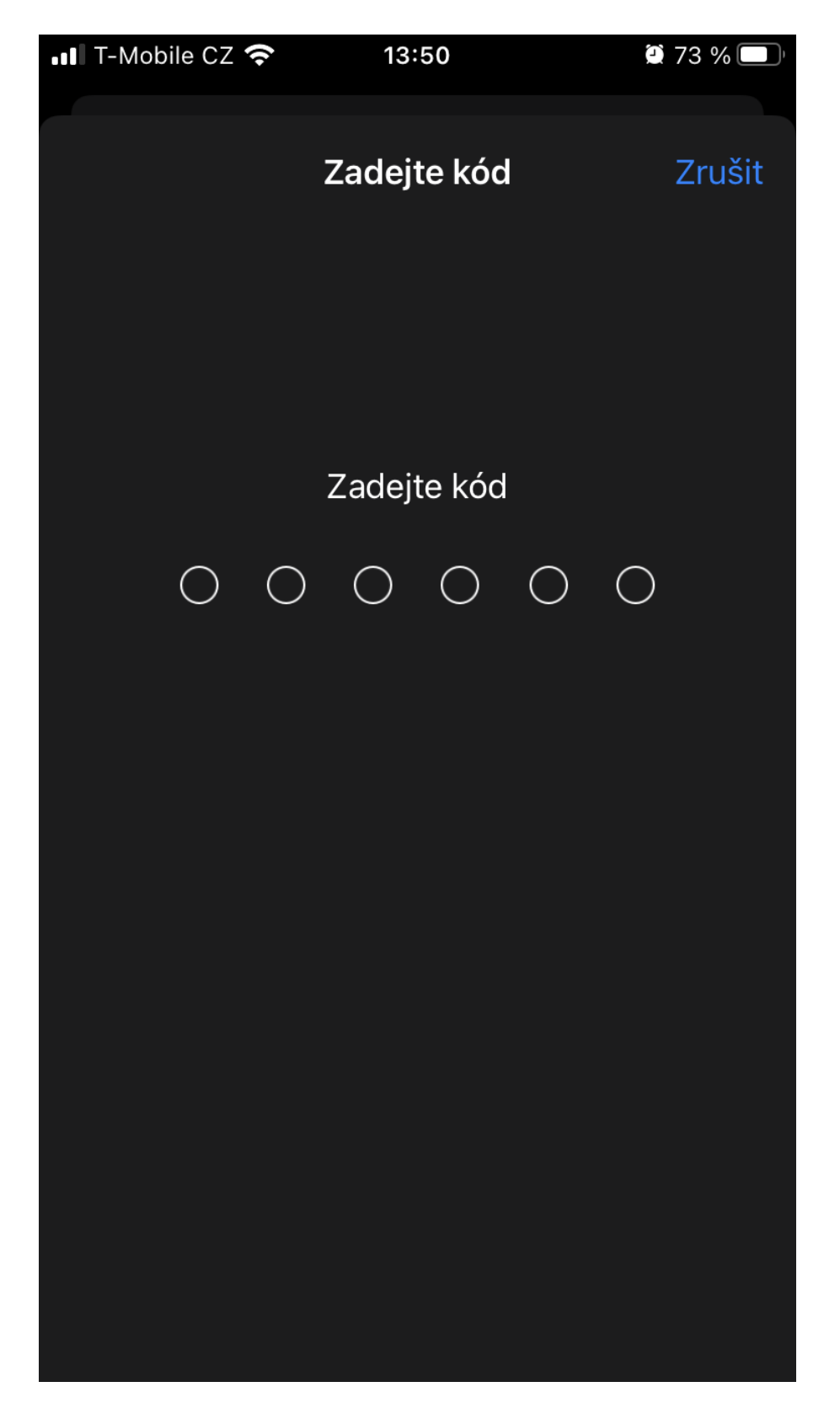

### 6) Odstranit profil

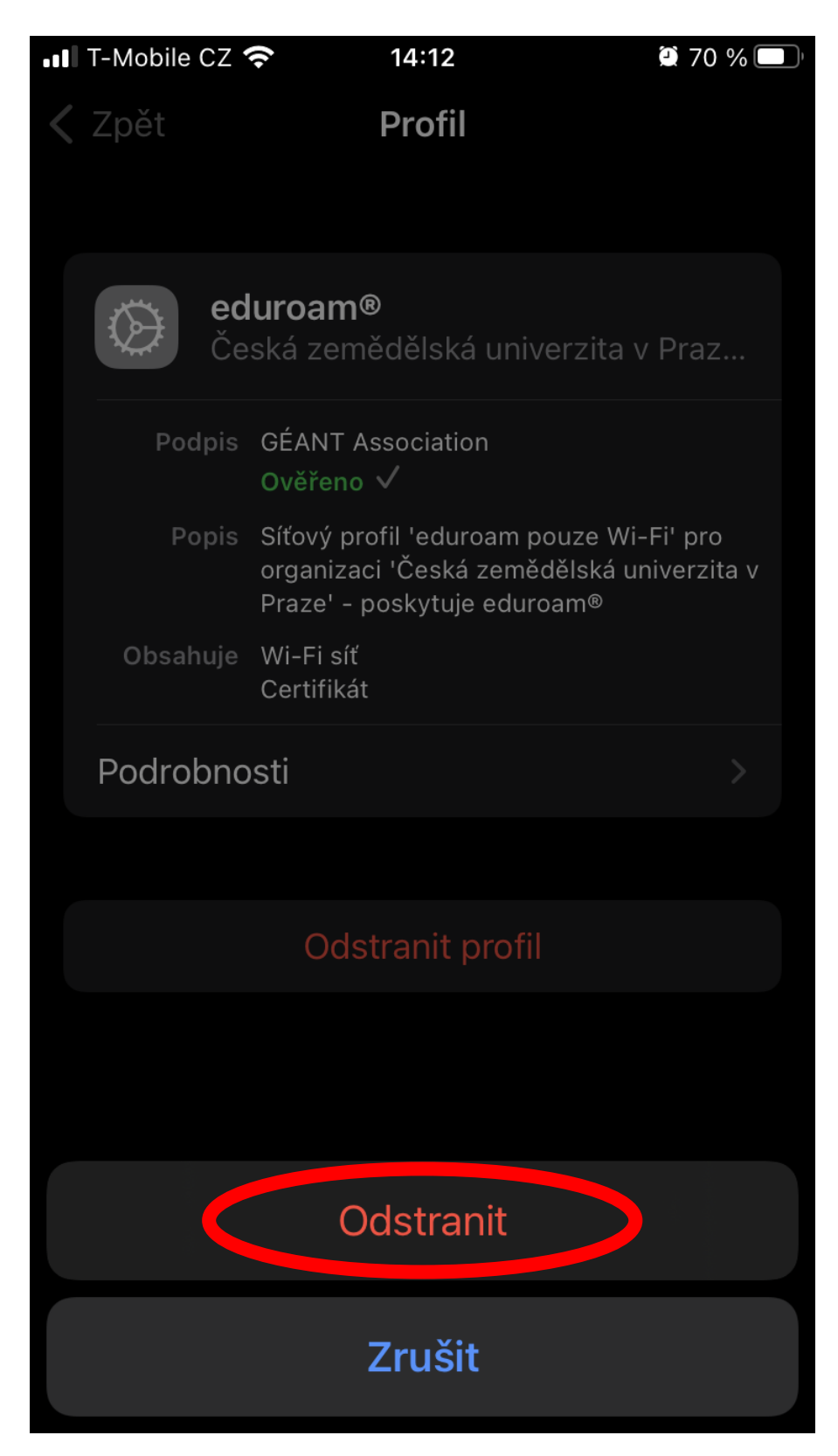